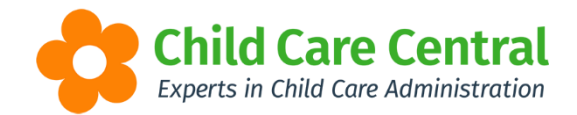

## **Staff Profiles**

Profiles for staff members may be created in your software and published to the Parent Portal.

| Welcome: Rhian Day! Child Portal: Christop                                                                                                    | her Day                                                                                                    | Logout 🔉 🌻 *                                                                |
|----------------------------------------------------------------------------------------------------|----------------------------------------------------------------------------------------------------|-----------------------------------------------------------------------------|
| The Diary View My Perifetio                                                                                                    | Space<br>Programming My Service                                                                                                    |                                                                             |
| Staff Profile                                                                                                    |                                                                                                    | Go back to Staff Profiles                                                   |
|                                                                                                    | Rina Raspberry<br>Educator<br>Qualifications<br>• Bach of Childrens Services<br>• Cert III Child Services                                                                                                    |                                                                             |
| Lorem ipsum dolor sit amet, consectetur ad<br>Vestibulum ac urna quis est tempor viverra,<br>eu pharetra justo. Fusce id lectus non ligula                                                | piscing elit. Mauris pellentesque, enim quis dapibus congue, uma orci malesuada libero, sed mattis nibh ips<br>Phaselius nec egestas lectus. Mauris tacinia lacinia vestibulum. Pellentesque sit amet ultrices mi. Fusce a<br>dignissim aliquet.                                                                                        | um egestas dolor.<br>Iolestie erat. Pellentesque                            |
| Fusce vitae neque at nulla aliquet mollis. Si<br>a, blandit sem. Cras sit amet purus sed ligu<br>Suspendisse sed suscipit tellus. Aliquam er<br>Eliam dictum lacus at pharetra hendrerit. | spendisse semper pretium posuere. Pellentesque vel congue nibh. Phasellus ac ornare uma. Aenean id od<br>a sagitis venenatis. Donec maximus tellus ac auctor venenatis. Donec ligula mi, vehicula ut ipsum quis, kini<br>at volutpat. Mauris sagittis maximus odio, et finibus nulla facilisis sed. Nutlam dapibus sapien condimentum c | o malesuada, rhoncus urna<br>gilia sodales ipsum.<br>Jdio bibendum egestas. |
| Nulla volutpat velit purus, nec hendrerit ero<br>faucībus nisi aliquet. Aliquam vel quam quis                                                                                             | cursus dignissim. Morbi eu vulputate nibh. Ul placerat imperdiel ipsum at consequat. Sed semper nisi eget<br>purus imperdiet maximus quis ac leo. Donec finibus risus leo, sollicitudin posuere nisi pretium eget. In hac h                                                                                                    | lectus pretium, consequat<br>labitasse platea dictumst.                     |
|                                                                                                    |                                                                                                    |                                                                             |
| TARA CARACTERIA SARA CALEMAN                                                                                                    | Caressan and the and the Sale der work of the and                                                                                                    | in an die se de sta sta die de suo                                          |

- A sample of a Staff Profile published to the Parent Portal.

To create a Staff Profile, click on the 'Settings' cog and open 'Site Settings':

| Redbou       | rne Child Car | e Services - | Redbourne | Child Care            | Support 🔅 -                   |
|--------------|---------------|--------------|-----------|-----------------------|-------------------------------|
| Child Care - | Processing -  |              | Reports - | Program & Practices - | Redbourne Child Jare Services |
| Home         |               |              |           |                       | Count Settings                |
|              |               |              |           |                       | CCS Provider                  |
| DAGIIDOA     |               |              |           |                       | ECCS Supporting Docs          |
| e-Signature  |               |              |           |                       | 🗁 Site Settings               |
| Colgnature   |               |              |           |                       | Parent Portal Permissions     |

## Open the 'Staff Profiles' tab:

|               |               |                |               |               |        | ,             |                 | maayo | Fulling Conduct Types Claim Frences Dining Fonodes |
|---------------|---------------|----------------|---------------|---------------|--------|---------------|-----------------|-------|----------------------------------------------------|
| riority of Ac | ccess Rou     | nding Em       | ail Templates | BPay Settings | Transp | ort Locations | Holiday Periods |       |                                                    |
|               |               |                |               |               |        |               |                 |       |                                                    |
| Search Ke     | eyword        | - Sea          | rch Reset     |               |        |               |                 |       | Create Service Profile                             |
| urrent for    | rah Ontions   | Profile Status | : All         |               |        |               |                 |       |                                                    |
| urrent sea    | aren options. | Frome status   | . All         |               |        |               |                 |       |                                                    |
|               |               |                |               |               |        |               |                 |       |                                                    |

Click the Create Service Profile button:

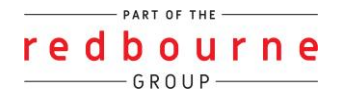

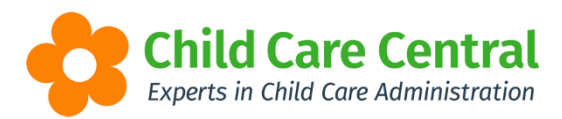

| SETU     | P                             |                    |                      |               |        |                |       |              |      |                      |                |                      |
|----------|-------------------------------|--------------------|----------------------|---------------|--------|----------------|-------|--------------|------|----------------------|----------------|----------------------|
| Banks    | Child Need                    | Guard              | lian Reminder Catego | ries Roles    | Groups | Subsidy Sch    | emes  | Public Holic | days | Family Contact Types | Staff Profiles | Billing Periods      |
| Priority | of Access                     | Rounding           | Email Templates      | BPay Settings | Transp | oort Locations | Holid | ay Periods   |      |                      |                |                      |
| Searc    | ch Keyword<br>It Search Optio | •<br>ns: Profile : | Search Reset         |               |        |                |       |              |      |                      | Cre            | eate Service Profile |
| There    | e are no recor                | ds to displa       | у                    |               |        |                |       |              |      |                      |                |                      |
|          |                               |                    |                      |               |        |                |       |              |      |                      |                |                      |

This will open the 'Create Service Profile' window. You will now need to enter the staff member's information for the each of the fields.

| reate Service Profile                    | Click the 'Upload' button<br>to select an image to be<br>uploaded.                           |
|------------------------------------------|----------------------------------------------------------------------------------------------|
| Upload PROVER                            | Enter in the staff member's full name.                                                       |
| Middle Name                              |                                                                                              |
| Suiname *                                | Enter the staff member's                                                                     |
| Job Trite *                              | Job Title.                                                                                   |
| Qualification One *                      |                                                                                              |
| Select.                                  |                                                                                              |
| Qualification Two                        | Enter the staff                                                                              |
| Deept.                                   | member's qualifications                                                                      |
| Select.                                  | from the dropdown list                                                                       |
| Description                              | (as required).                                                                               |
| BIU0 79 ↔ H.H. 臣 = x, x' 臣 Œ +T Normal : |                                                                                              |
| Normal 3 A 94 Sans Sent 6 Er Ja          | Enter a description of the<br>staff member and their<br>role, background etc as<br>required. |
|                                          | Save once complete.                                                                          |

Please note that the fields containing a red \* are mandatory.

Once you have saved the record it will display in the list in the status of 'Draft':

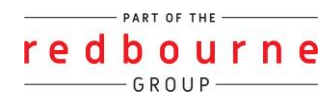

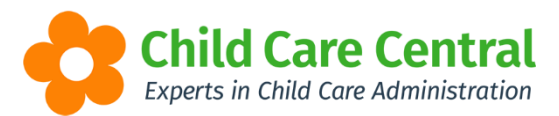

| ETUP                                  |                |                               |               |        |                |         |                |                        |                |                              |
|---------------------------------------|----------------|-------------------------------|---------------|--------|----------------|---------|----------------|------------------------|----------------|------------------------------|
| Banks Child Nee                       | eds Guard      | lian Reminder Catego          | ries Roles    | Groups | Subsidy Sch    | iemes F | Public Holiday | s Family Contact Types | Staff Profiles | Billing Periods              |
| Priority of Access                    | Rounding       | Email Templates               | BPay Settings | Transp | oort Locations | Holiday | Periods        |                        |                |                              |
| Search Keyword.<br>Current Search Opt | tions: Profile | Search Reset Status: All Crea | ited By       |        | Job Title      |         | Status         |                        | Cr             | eate Service Profile         |
| Matthews, Wendy                       |                | Lee,                          | Kristie       |        | Director       |         | Draft          | Action -               |                |                              |
| 1                                     |                |                               |               |        |                |         |                |                        |                | Displaying <b>1</b> out of 1 |

The Action button will allow you to view/edit, delete or publish the record:

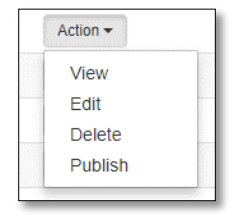

To publish the record, select 'Publish'. Click the ok button when the validation message appears:

| Publish Profile                                |        |
|------------------------------------------------|--------|
| Are you sure you want to publish this profile? |        |
|                                                | Cancel |

The status of the record will change to 'Published'.

| anks Child Nee                                                  | ds Guard     | ian Reminder Catego                             | ries Roles      | Groups  | Subsidy Sch          | emes Pu    | lic Holidays | Family Contact Types | Staff Profiles | Billing Periods      |
|-----------------------------------------------------------------|--------------|-------------------------------------------------|-----------------|---------|----------------------|------------|--------------|----------------------|----------------|----------------------|
| riority of Access                                               | Rounding     | Email Templates                                 | BPay Settings   | Transpo | ort Locations        | Holiday Pe | riods        |                      |                |                      |
|                                                                 |              |                                                 |                 |         |                      |            |              |                      |                |                      |
|                                                                 |              |                                                 |                 |         |                      |            |              |                      |                |                      |
| Search Keyword.                                                 |              | Search Reset                                    |                 |         |                      |            |              |                      | Cr             | eate Service Profile |
| Search Keyword.                                                 | ons: Profile | Search Reset                                    |                 |         |                      |            |              |                      | Cr             | eate Service Profile |
| Search Keyword.<br>Current Search Opt                           | ons: Profile | Search Reset                                    |                 |         |                      |            |              |                      | Cr             | eate Service Profile |
| Search Keyword.<br>Current Search Opt<br>Name                   | ons: Profile | Search Reset                                    | ed By           | Ji      | ob Title             | S          | atus 🖕       | /                    | Сп             | eate Service Profile |
| Search Keyword<br>Current Search Opt<br>Name<br>Aatthews, Wendy | ons: Profile | Search Reset<br>Status: All<br>Create<br>Lee, K | od By<br>ristie | Ju      | ob Title<br>Director | S          | atus         | Action •             | Сп             | eate Service Profile |

Once published, you will have the option to unpublish the record if required:

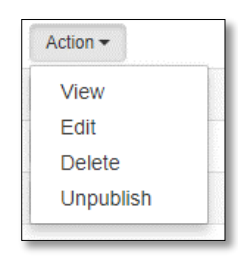

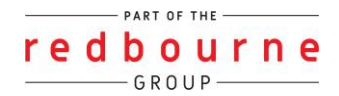